## How To: Export and Import Browser Favorites in Microsoft Edge

Click on the three dots on the top right hand of your screen, then choose Favorites.

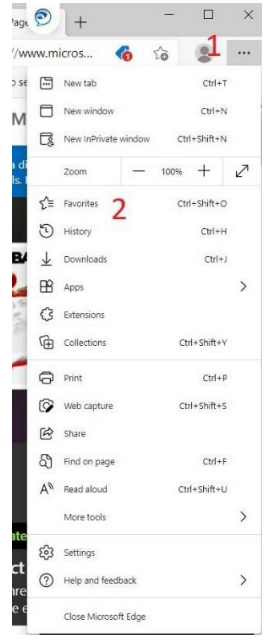

Click on the three dots on the top right hand of the browser window. Then, choose Export favorites.

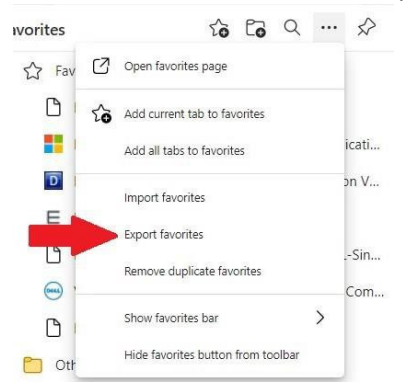

Click **Choose file**. The File window will open. Save the favorites to your desktop as an HTML file.

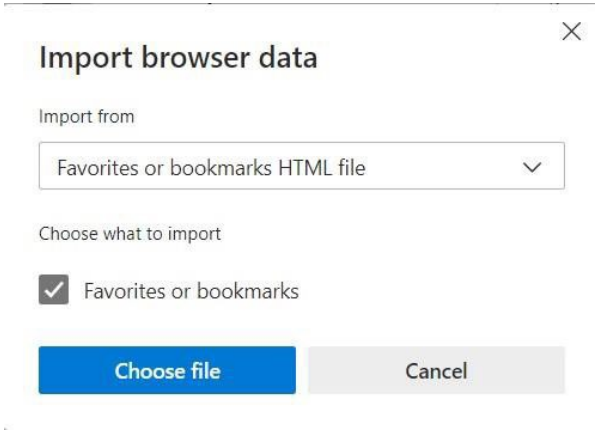

## How To: Export and Import Browser Favorites in Microsoft Edge

Click on the three dots on the top right hand of the browser window. Then, choose Import favorites.

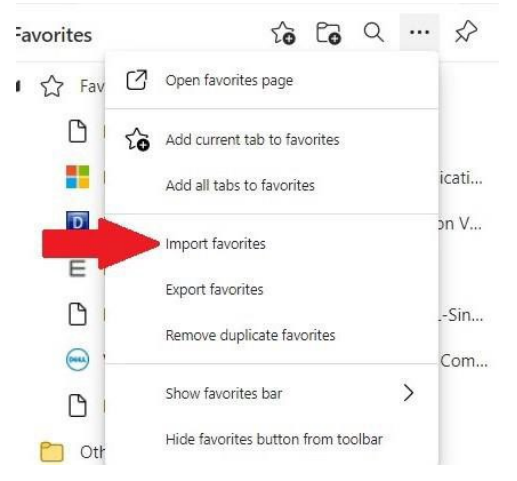

The File window will open. Choose the favorites from your desktop. Click Open.

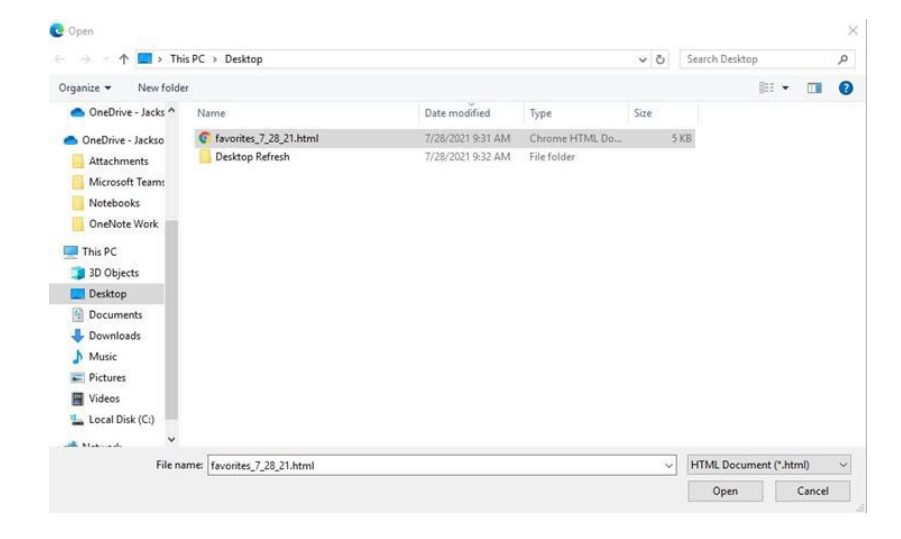

You have now successfully imported your favorites to Microsoft Edge!

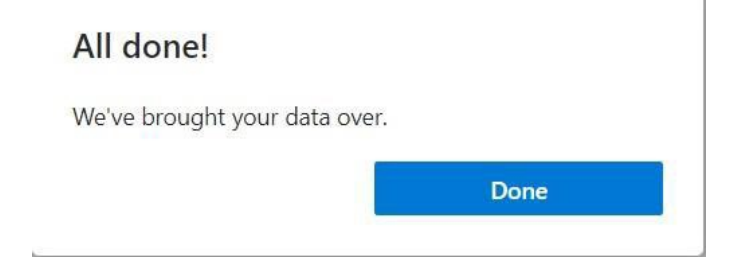